## 探索結果画面から設定・確認する

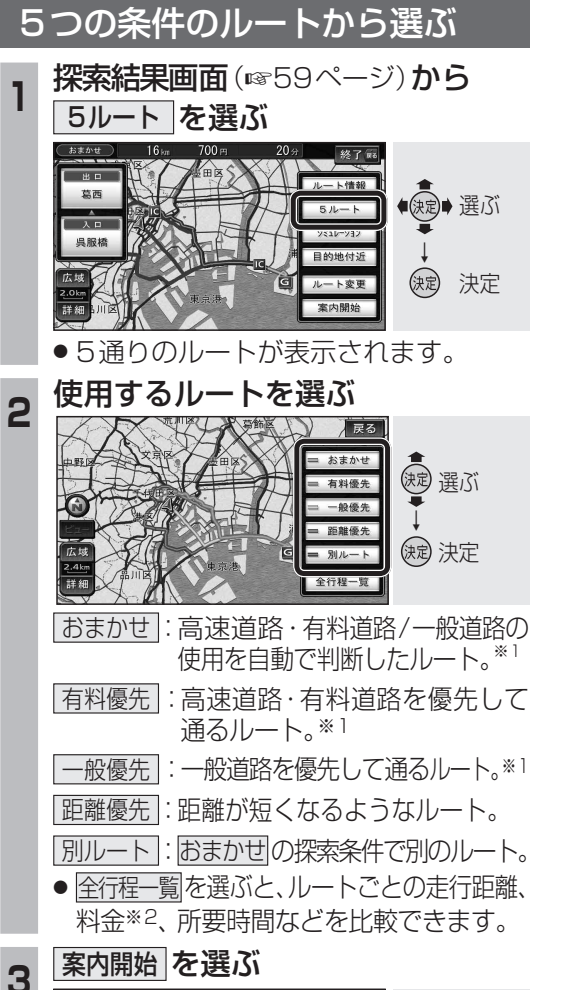

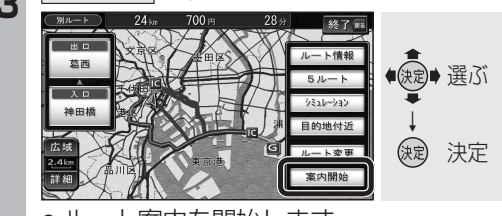

## ● ルート案内を開始します。

## (お知らせ)

- 同じルートが表示される場合があります。
- ・ルート変更画面からも探索条件を変更できます。
  (☞79ページ)
- 下記の場合、5ルート探索できません。
  ・経由地が設定されているとき
  ・通過道路や入口/出口ICを設定したとき
  ・おでかけプランでルート探索したとき
- ※1 2表示時(渋滞データバンク探索「する」に 設定時☞204ページ)は、渋滞データバンク 探索されます。
- ※2料金は、車両情報(☞26ページ)に基づいて 表示されます。
- 料金は目安なので、実際と異なる場合が あります。(料金は2008年3月現在)

シミュレーションする 探索したルートのシミュレーション(模擬走行) を行います。 探索結果画面(118759ページ)から シミュレーション を選ぶ ルート情報 ● (短) 選ぶ 葛西 (決定) 決定 シミュレーションが始まります。 シミュレーション中 和田倉門 (お知らせ) シミュレーションを中止して、ルート案内 を開始します。

ルートを確認する

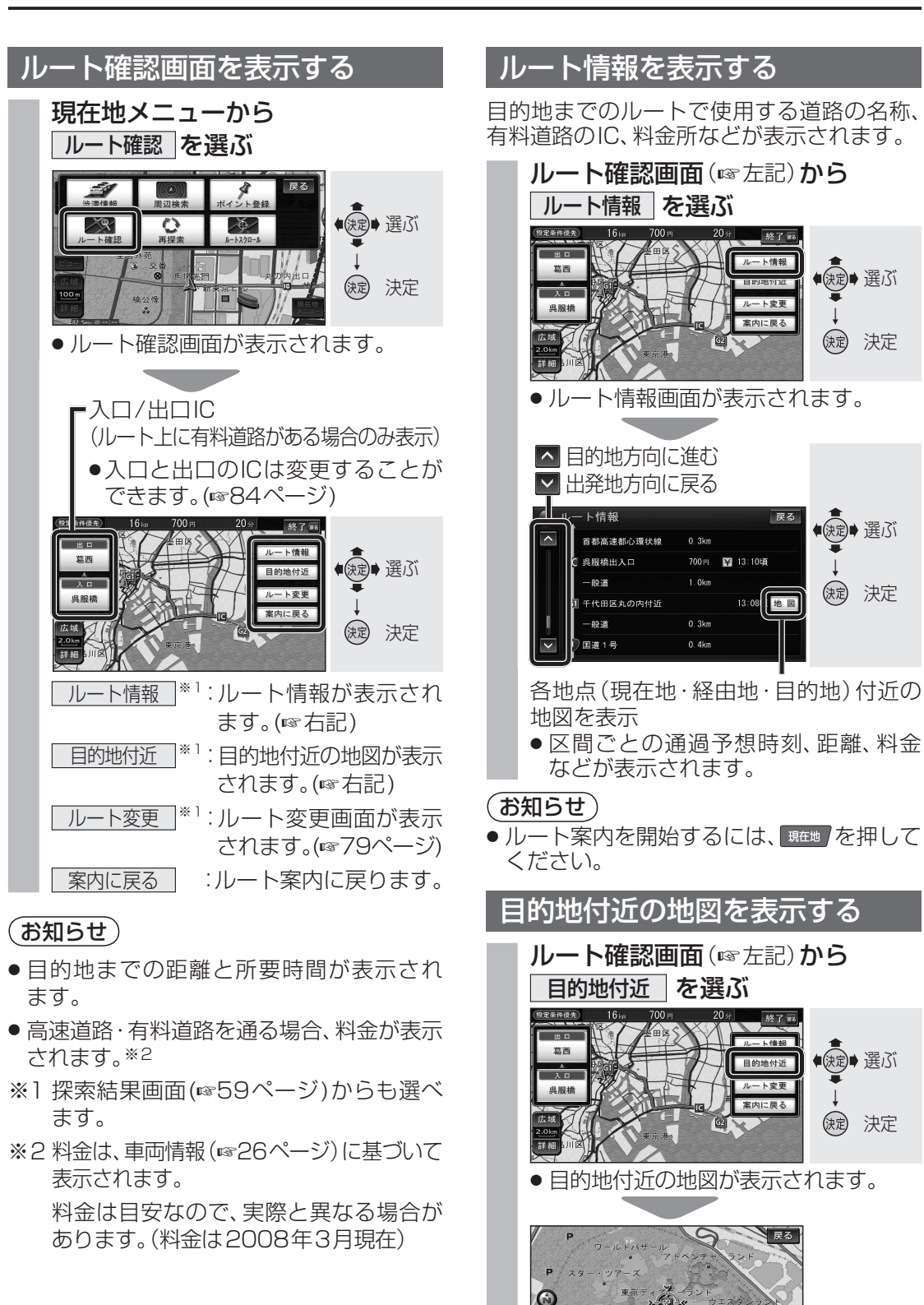

- (お知らせ)
- ルート案内を開始するには、
  第100
  たざい。

76